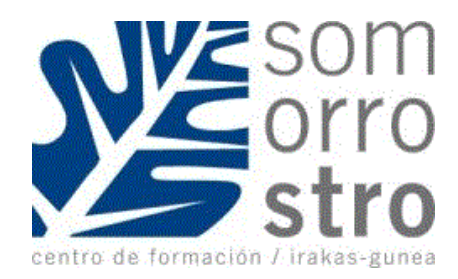

## BECAS NO UNIVERSITARIAS - CONVOCATORIA 2021/22 - del 24 julio - 30 septiembre

# A. ALUMNADO BENEFICIARIO DE BECA EN EL CURSO 2020-2021

Al alumnado que fue **beneficiario** de beca o ayuda en el curso 2020-2021 y curse estudios en enseñanzas incluidas en la aplicación de gestión de matrícula, se le facilitará vía SMS y/o Email el acceso al borrador de solicitud ya cumplimentado.

**Presentación telemática**, podrá hacerlo utilizando la dirección de internet facilitada vía SMS y/o Email, e introduciendo la fecha de nacimiento del alumno/a correspondiente y pulsando en "Descargar propuesta". De esta manera obtendrá el borrador de solicitud, que puede presentarlo utilizando el código facilitado en el borrador (opción Telemático con código de verificación) de internet que aparece en el modelo de solicitud e introduciendo el código de verificación la solicitud quedará tramitada. No hace falta personarse en el centro.

**Documentación a aportar:** de la documentación relacionada en el formulario de solicitud sólo deberán adjuntar aquellos documentos que justifiquen cambios con respecto a la situación analizada en el curso 2020/2021. En cuanto a los ingresos obtenidos en la unidad convivencial en el año 2020, sólo aportarán los documentos acreditativos de todos los ingresos que el Departamento de Educación no puedad obtener a través de las administraciones tributarias (en caso de que tributen fuera de la Comunidad Autónoma del País Vasco, cuando no tuvieran obligación de presentar la Declaración del IRPF o cualquier otro).

### **GUIA INSTRUCCIONES**

1. Al acceder al enlace que se les envía se mostraría lo siguiente, debe introducir la fecha de nacimiento del alumno/a y pulsar en "Descargar la propuesta" para obtener el impreso de la propuesta:

| idos , Nombre: |               |
|----------------|---------------|
|                | idos, Nombre: |

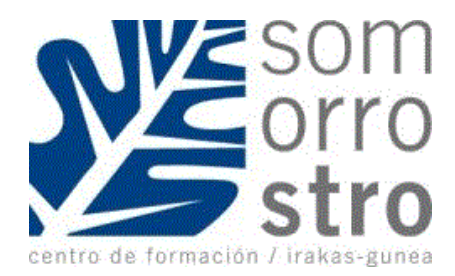

1.a) - Si están de acuerdo con la propuesta, pueden pulsar en "presentar solicitud" y se desplazarán a la siguiente ventana:

|                                                                                                    | BECAS                                             | no                   | universitarias                                                                                        | PERMITER SALA                                           |                                | DEPARTMENTIC DE EBAGACIÓN      |
|----------------------------------------------------------------------------------------------------|---------------------------------------------------|----------------------|----------------------------------------------------------------------------------------------------|---------------------------------------------------------|--------------------------------|--------------------------------|
|                                                                                                    |                                                   |                      |                                                                                                    |                                                         |                                |                                |
| 0.5                                                                                                    |                                                   |                      |                                                                                                    |                                                         |                                |                                |
| Presentar propuesta de Solicitud                                                                                |                                                   |                      |                                                                                                    |                                                         |                                |                                |
| (*) Introduzca el código asociado a la pro                                                                      | puesta de la solicitud:                           |                      | Dónde localizar el código 😣                                                                           |                                                         |                                |                                |
| Si por el contrario necesita adjuntar<br>aplicación, autenticándose con alguna de<br>educativo correspondiente. | documentación y/o r<br>las opciones de identifica | ealizar<br>Ición dis | • <b>alguna modificación</b> en su propuesta o<br>sporibles en el siguiente enlace: <u>Acceso a</u> r | de solicitud deberá ha<br><u>alicación</u> o bien acudi | Val<br>cerlo desd<br>endo a su | idar Limpiar<br>e la<br>centro |

1.b) -Donde únicamente tendrán que introducir el código de verificación que está en la segunda página del impreso de solicitud y pulsar en validar para presentar la solicitud telemáticamente. Una vez validada, le pedirá una dirección de email, y si además en la anterior solicitud no había información sobre su cuenta bancaria se pedirá además los datos de su cuenta bancaria.

#### Propuesta de Solicitud

| DIE Alumno: Apellidas, Nombre                                              | 68.94                                                                  |                                                  |
|----------------------------------------------------------------------------|------------------------------------------------------------------------|--------------------------------------------------|
| Centro Educativo:<br>014279-CIFP Andra Mari LHII                           | Nivel Enseñanza:<br>Formación Profesional Grado Superior               | Curso:<br>20 FPGS                                |
| Si quieres recibir un justificante de su p<br>pristinacionadoriatmail Jann | presentación introduzca un correo electrónico:                         |                                                  |
| Si usted <b>está de acuerdo con la inf</b> r                               | ormación presentada en la propuesta de solicitor por aqui para (       | proceder a la presentación:                      |
|                                                                            | Confirmar                                                              |                                                  |
| Al confirmar acepta los datos de la soli<br>presentada.                    | citud que le han entregado en el centro. Tenga en cuenta que los datos | no serán modificables y la solicitud se dará por |
|                                                                            |                                                                        | Imprimir solicitud propuesta                     |

## 1.c) -Si pulsa en "Confirmar" se produce la presentación de la solicitud de forma telemática:

|                                                    | Aviso 8                                             | Curso                   |
|----------------------------------------------------|-----------------------------------------------------|-------------------------|
| Mari LHII                                          | ¿Seguro que desea confirmar?                        | 2º FPGS                 |
| i justificante de su presentación intr<br>iail.com |                                                     |                         |
| uerdo con la información prese                     | Aceptar Cancelar                                    | proceder a la presentac |
|                                                    | Confirmar                                           |                         |
| los datos de la solicitud que le han e             | ntregado en el centro. Tenga en cuenta que los dato | s no serán modificables |

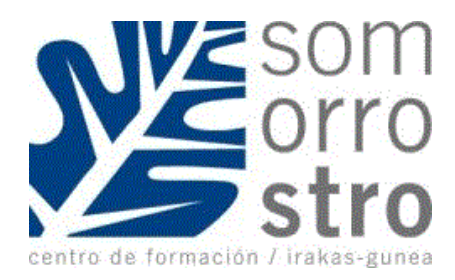

1.d) -Una vez presentada le saldrá el siguiente mensaje y podrá descargarse el justificante de registro pulsando en "Justificante de registro

| DIE Alumpos                                               |                                                                        |                                                                                        |                                              |
|-----------------------------------------------------------|------------------------------------------------------------------------|----------------------------------------------------------------------------------------|----------------------------------------------|
| 140                                                       | Apellidos, Nombre:<br>Initial Content, Cristian                        | Solicitud presentada correctamente, imprima su<br>justificante de registro.            |                                              |
| Centro Educativo:<br>014279-CIFP And                      | ra Mari LHII                                                           | Aceptar                                                                                | Curso:<br>2º FPGS                            |
| Si quieres recibir (                                      | un justificante de su presentació<br>multanes                          | n introduzoa un correo electrónico:                                                    |                                              |
|                                                           |                                                                        |                                                                                        |                                              |
| plicitud presenta                                         | da, imprima o guarde el siguient                                       | te: Justificante de registro                                                           |                                              |
|                                                           |                                                                        |                                                                                        | Imprimir solicitud propuesta                 |
| Administració                                             | n Pública de la CAE-Re                                                 | gistro electrónico. Recibo de presentación de                                          | Imprimir solicitud propuesta                 |
| Administració                                             | n Pública de la CAE Re                                                 | egistro electrónico. Recibo de presentación de                                         | Imprimir solicitud propuesta<br>e documentos |
| Administració                                             | n Pública de la CAE Re                                                 | egistro electrónico. Recibo de presentación de                                         | Imprimir solicitud propuesta                 |
| Administració<br>Datos del Reg                            | n Pública de la CAE Re<br>jistro                                       | egistro electrónico. Recibo de presentación de                                         | Imprimir solicitud propuesta                 |
| Administració<br>Datos del Reg<br>Número de<br>Fecha de r | n Pública de la CAE <sup>-Re</sup><br>jistro<br>e registro<br>eajistro | egistro electrónico. Recibo de presentación de<br>2021RTE00016514<br>06/07/21 10:10:48 | Imprimir solicitud propuesta                 |

## B. NUEVAS PERSONAS SOTICITANTES DE BECA EN EL CURSO 2021-2022

La tramitación del formulario de solicitud se podrá hacer de dos maneras:

<u>- Vía telemática</u>, a través de la dirección electrónica <u>https://www.hezkuntza.net/y44BecPolCieWar/y44MantenimientosJSP/y44LoginG.do</u>

Identificándose con cualquiera de los certificados electrónicos admitidos por la administración (Tarjeta ciudadano Izenpe, DNIe, B@kQ o Juegos de barcos de Izenpe) o registrándose como nuevo usuario. Una vez que la solicitud electrónica esté rellenada en todos sus términos se deberá optar por continuar con la presentación telemática o en formato papel.

- <u>En formato papel</u>, en la secretaria del centro. Para ello habrá que solicitar cita previa en la siguiente dirección www.somorrostro.com Se habilitará un enlace en la página web.

Acudir el día de la cita con toda la documentación necesaria. (Más información en <u>https://www.euskadi.eus/contenidos/informacion/becas\_no\_universitarias\_21\_22/es\_def/adjuntos/bnu\_21\_22\_instruccione\_s\_pers\_solicitantes\_c.pdf</u>